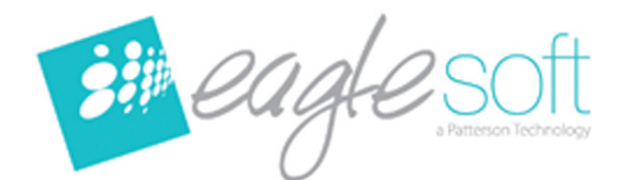

## Eaglesoft Installation Instructions

Need help installing? Call our dedicated installation help line: 1.866.932.5862

WARNING: You must have Eaglesoft version 15 installed prior to installing Eaglesoft version 16.

- 1. <u>Please review all installation instructions before beginning the installation</u>. You should have one (1) compact disc labeled *Eaglesoft Version 16*.
- 2. <u>Close all running programs</u> including the *Eaglesoft* server.
- 3. Make a backup (same as daily backup).
- Insert the compact disc into the CD-ROM drive. The following Eaglesoft Installation screen will automatically appear. If not, click on <u>Start</u> and choose <u>Run</u>. Type "<u>D:\essetup.exe</u>" in the open field. (If the CD-ROM drive on your computer is represented by a letter other than 'D', substitute the appropriate letter) and click <u>OK.</u>
- 5. <u>Please be patient</u>. The estimated time for **installing** this product is between <u>5</u> and <u>30</u> minutes depending upon the speed of your computer.
- 6. <u>Install Eaglesoft Version 16 on your Server machine first</u>. After the database upgrades successfully, install the rest of the machines.

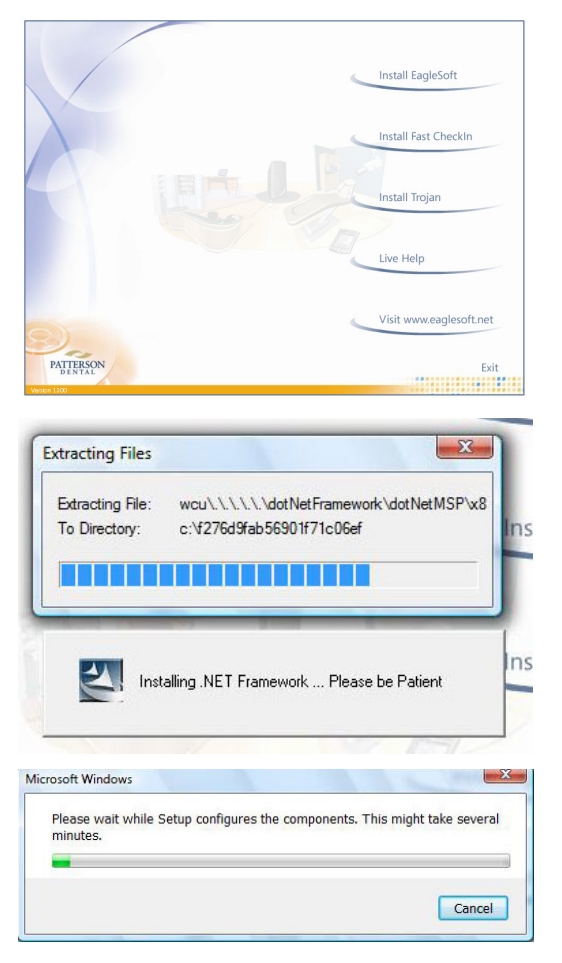

- 7. Single-click Install Eaglesoft.
- 8. If you do not have .NET installed on your machine currently, the .NET extracting files screen will appear.

This process can take several minutes.

9. After the files have been extracted, the .NET installation will appear. When it is finished, the Eaglesoft installation will continue.

| 🙀 Patterson EagleSoft - In                                                                                                    | stallShield Wizard 🛛 🔀                                                                                                    |  |  |
|----------------------------------------------------------------------------------------------------|----------------------------------------------------------------------------------------------------|--|--|
| DATTERCON                                                                                                    | Welcome to the InstallShield Wizard for<br>Patterson EagleSoft                                                                                                    |  |  |
| DENTAL                                                                                                    | The InstallShield(R) Wizard will install Patterson EagleSoft on<br>your computer. To continue, click Next.                                                                                                    |  |  |
|                                                                                                    | WARNING: This program is protected by copyright law and international treaties.                                                                                                    |  |  |
|                                                                                                    | < Back Next > Cancel                                                                                                    |  |  |
| 🛱 Dattorson FagloSoft - Ju                                                                                                    | etall\$hiold Mizard                                                                                                    |  |  |
|                                                                                                    |                                                                                                    |  |  |
| PATTERSON<br>Dental                                                                                                    |                                                                                                    |  |  |
| PATTERSON SOFTWARE AND LICENSE AGREEMENT                                                                                                    |                                                                                                    |  |  |
| 1. CAREFULLY READ ALL THE TERMS AND CONDITIONS OF THIS<br>AGREEMENT BEFORE USING THIS SOFTWARE PRODUCT OR OPENING<br>THE PACKAGE. BY OPENING THE PACKAGE OR BY USING ANY OF                                                                     |                                                                                                    |  |  |
| THE<br>COMPONENTS OF THIS SOFTWARE PRODUCT, YOU AGREE TO BECOME<br>BOUND BY THE TERMS AND CONDITIONS OF THIS AGREEMENT AS A<br>COMPLETE AND EXCLUSIVE STATEMENT OF YOUR AGREEMENT WITH<br>PATTERSON DENTAL SUPPLY, INC. (HEREAFTER "LICENSOR"). |                                                                                                    |  |  |
| <ul> <li>● I accept the terms in the licer</li> <li>● I do not accept the terms in t</li> </ul>                                                                                                    | nse agreement<br>he license agreement                                                                                                    |  |  |
| InstallShield                                                                                                    | < Back Next > Cancel                                                                                                    |  |  |
| Ownersting                                                                                                    |                                                                                                    |  |  |
| Question                                                                                                    |                                                                                                    |  |  |
| Did you m                                                                                                    | nake a backup before beginning installation?                                                                                                    |  |  |
|                                                                                                    | Yes No                                                                                                    |  |  |
|                                                                                                    |                                                                                                    |  |  |
| Toglesch 36:00 installation information = Windows interant Togles     Toglesch 36:00 installation information = Windows interant Togles     Toglesch 36:00 installation information = Windows information = Windows                             | un E S S S S S S S S S S S S S S S S S S                                                                                                    |  |  |
| ner van Ven Pavaries 1945 Help                                                                                                    | the second second seco  |  |  |
| Frequently Asked Questions                                                                                                    |                                                                                                    |  |  |
| Answer D:                                                                                                    | Back to Search Revails 🛩                                                                                                    |  |  |
| Trives EagleSoft 10<br>Products<br>Pathones Critical<br>EagleSoft 10<br>Question<br>View can lifed information<br>Concerning                                                                                                    | or on steamer up in mol That Up in a state of the state of the state o |  |  |
| Instructions Concentration<br>Toolstational Answer<br>Everyons<br>Published<br>Published<br>Published<br>Published                                                                                                    | NUMBER WINSON 14 - ANDREAM HINSON                                                                                                    |  |  |
| 06/77/2010 10 28 AM<br>Updated<br>Delouting 0 02:06 PH                                                                                                    | engle soft                                                                                                    |  |  |
|                                                                                                    | Egiser (a Primman Technology<br>Before you install version 16.00:                                                                                                    |  |  |
| 1. <u>Current Engless</u><br>software you have                                                                                                    | Versign: In order to upgrade to version 15 of Euglesist, your office invest han version 15 GB installed. You can verify what version of the<br>by selecting line() [About Euglewich. This should read Pattorson Euglesist version 15 GB 16.                                                                                                    |  |  |
|                                                                                                    |                                                                                                    |  |  |
| Autoration Lagori                                                                                                    | New HILOYSIA                                                                                                    |  |  |

10. Click <u>Next.</u>

- 11. Read the License Agreement. If you agree to the terms, select the radio button I accept the terms in the license agreement.
- 12. Click <u>Next</u>.

**NEW CUSTOMER INSTALLATIONS:** Skip to the next step.

(This screen will not appear)

13. Click <u>Yes</u>. Click <u>No</u> to cancel installation.

14. If this is your upgrade installtion from EagleSoft 15.00 to Eaglesoft 16, the Before you Install FAQ will appear. Please familiarize yourself with the update changes prior to continuing the installation. Select the <u>X</u> to close and continue.

| 🔀 Patterson EagleSoft - I | InstallShield Wizard 🛛 🛛 🔀                       |
|---------------------------|--------------------------------------------------|
| PATTERSON                 |                                                  |
| E                         | Inter Your Licensing Number                      |
| Please enter the li       | cense number that was shipped with your product. |
|                           |                                                  |
|                           |                                                  |
|                           |                                                  |
|                           |                                                  |
|                           |                                                  |
|                           | < Back Next > Cancel                             |

The license number will be affixed to the front of the protective sleeve containing the Eaglesoft CD

### 15. Click <u>Next</u>.

SINGLE USERS: Skip to the Next Step

(This screen will not appear) **Workstation Only** – this machine functions only as a workstation and does not store your data.

**Server and Workstation** - this machine functions as a workstation <u>and</u> server, which stores your data.

Server Only - this machine is only used to store your data.

Select the checkbox to <u>Startup Server at boot</u> to start the server automatically at startup (optional). This step applies to the Server machine only.

Select the check box **Install Fast CheckIn** to install the Fast CheckIn patient kiosk on this computer. (optional)

16. Click Next.

X

Select additional components if desired and click Next.

Use the **Change** button to browse to a new location for installation.

17. Click <u>Next</u>.

Verify the Summary information.

18. Click <u>Next</u>.

| PATTA | ERSON                                                                                                   |
|-------|----------------------------------------------------------------------------------------------------|
|       |                                                                                                    |
|       | O Workstation Only                                                                                      |
|       | O Server Only                                                                                           |
|       | ⊙ Server and Workstation                                                                                |
|       | Startup server at boot. ( Only available with a Server configuration )                                  |
|       | ✓ Install Fast CheckIn ( Only check this box if you plan to use this computer as a Fast CheckIn kiosk ) |

🛃 Patterson EagleSoft - InstallShield Wizard

| PATTERSON                                                                                          | V                                                                                                    |                                                                                                    |
|----------------------------------------------------------------------------------------------------|----------------------------------------------------------------------------------------------------|----------------------------------------------------------------------------------------------------|
| Sel                                                                                                | ect the components belo                                                                                                    | w that you would like to install.                                                                                                    |
|                                                                                                    | V EveryWare                                                                                                    | for the Web                                                                                                    |
| Install to:<br>C:\EagleSoft\                                                                       |                                                                                                    | Change                                                                                                    |
| InstallShield                                                                                      |                                                                                                    | < Back Next > Cancel                                                                                                    |
|                                                                                                    |                                                                                                    |                                                                                                    |
| 🛃 Patterson Eagle                                                                                  | Soft - InstallShield                                                                                                    | Wizard 🔀                                                                                                    |
| Patterson Eagle                                                                                    | Soft - InstallShield<br>N                                                                                                    | Wizard 🔀                                                                                                    |
| Patterson Eagle                                                                                    | Soft - InstallShield<br>N<br>Sun                                                                                                    | Wizard 🔀                                                                                                    |
| Patterson Eagle<br>PATTERSON<br>DENTAL                                                             | Soft - InstallShield<br>N<br>Sun<br>Version:                                                                                                    | Wizard X                                                                                                    |
| Patterson Eagle                                                                                    | Soft - InstallShield                                                                                                    | Wizard<br>mary<br>16.00.0002<br>100                                                                                                    |
| Patterson Fagle                                                                                    | Soft - InstallShield N Version: Client ID: Installation Type:                                                                                             | Wizard X                                                                                                    |
| Patterson Eagle<br>PATTERSON<br>DENTAL                                                             | Soft - InstallShield<br>V<br>Version:<br>Client ID:<br>Installation Type:<br>Multi-User Type:                                                             | Wizard                                                                                                    |
| Patterson Fagle<br>PATTERSOT<br>DENTAL                                                             | Soft - InstallShield  Sun Version: Client ID: Installation Type: Multi-User Type: Installed  Advanced Imaging                                             | Wizard Wizard It 6,00,0002 100 Multi-User Server/Workstation Components Dutal V79 av                                                                                                    |
| Patterson Eagle<br>PATTERSON<br>DENTAL                                                             | Soft - InstallShield J Sun Version: Client ID: Installation Type: Multi-User Type: Installed Advanced Imaging Video Canture - Clini                       | Wizard  Wizard  Multi-User Server/Workstation  Components Digital XRay al (Chart: Perio, 8:PSR)                                                                                                    |
| Patterson Eagle<br>PATTERSON<br>DENTAL<br>Practice Managemen<br>Cosmetic Imaging<br>XRay Interface | Soft - InstallShield<br>J<br>Version:<br>Client ID:<br>Installation Type:<br>Multi-User Type:<br>Installed<br>i Advanced Imaging<br>Video Capture Clinic  | Wizard                                                                                                    |
| Patterson Eagle<br>PATTERSON<br>DENTAL<br>Practice Managemen<br>Cosmetic Imaging<br>XRay Interface | Soft - InstallShield<br>Sum<br>Version:<br>Client IO:<br>Installation Type:<br>MitH-User Type:<br>Installed<br>: Advanced Imaging<br>Video Capture Clinic | Wizard  Wizard  Intervent of the set of the set of the |

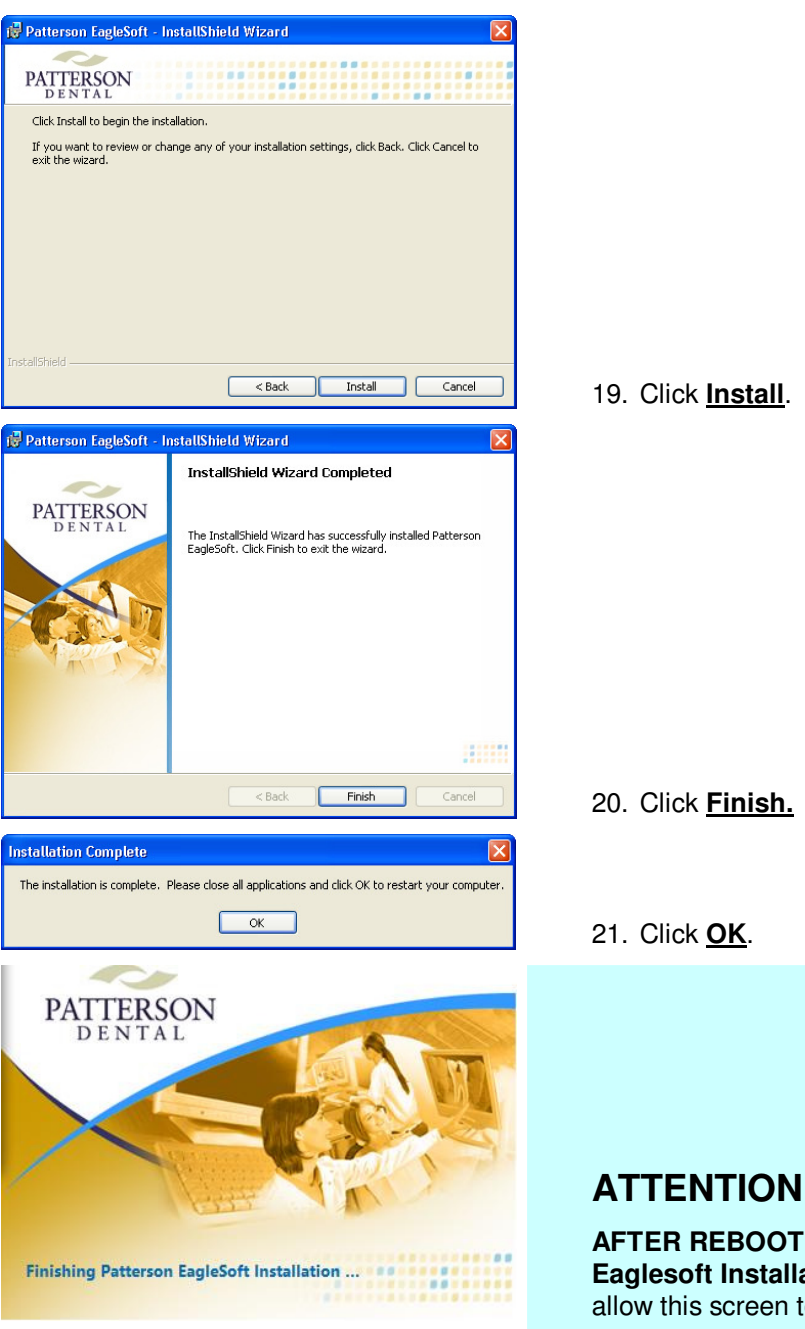

AFTER REBOOTING, the Finishing Patterson Eaglesoft Installation window will appear. Please allow this screen to finish processing.

### **MULTI USERS:**

#### Repeat steps 4-17 for each machine on your network.

Once the installation has been completed on the Server machine, you may start the Eaglesoft Server to allow the database to upgrade. A status bar will appear to show your database is being upgraded.

\*\*\* Remember, do not start Eaglesoft until the database upgrade has completed and the new version of Eaglesoft has been installed on this machine.

# NOTE: THE DATABASE UPGRADE MAY TAKE <u>HOURS</u> TO COMPLETE DEPENDING ON THE SIZE OF YOUR DATABASE AND THE SPEED OF YOUR COMPUTER.